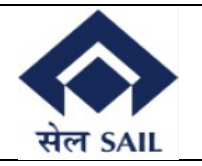

# SAIL – ISP EPAY USER MANUAL FOR VENDORS

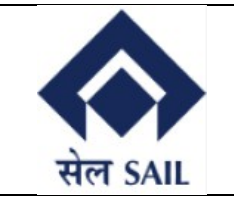

#### Contents

| 1. Access to portal:                            | 3 |
|-------------------------------------------------|---|
| 2. Navigation through Home Page:-               | 3 |
| 3.Login Page:-                                  | 4 |
| 5. Security Deposit Display & submitting page:- | 5 |
| 7 SBI Enav Page:-                               | 5 |
| 8.Payment success:-                             | 6 |
|                                                 |   |

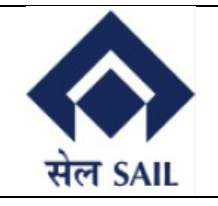

#### 1. Access to portal:-

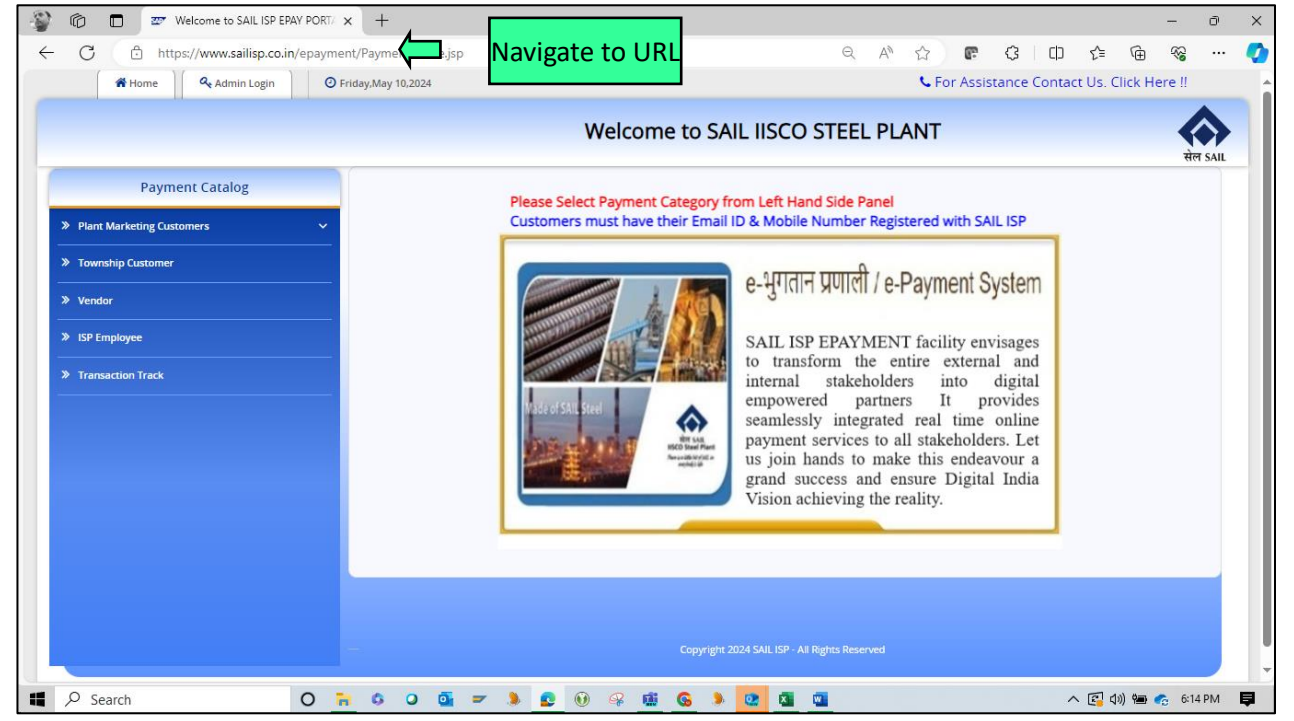

Once the home page opens through the link, **Vendor** need to be selected under payment catalog tab & Security Deposit Payment to be selected for further login.

## 2. Navigation through Home Page:-

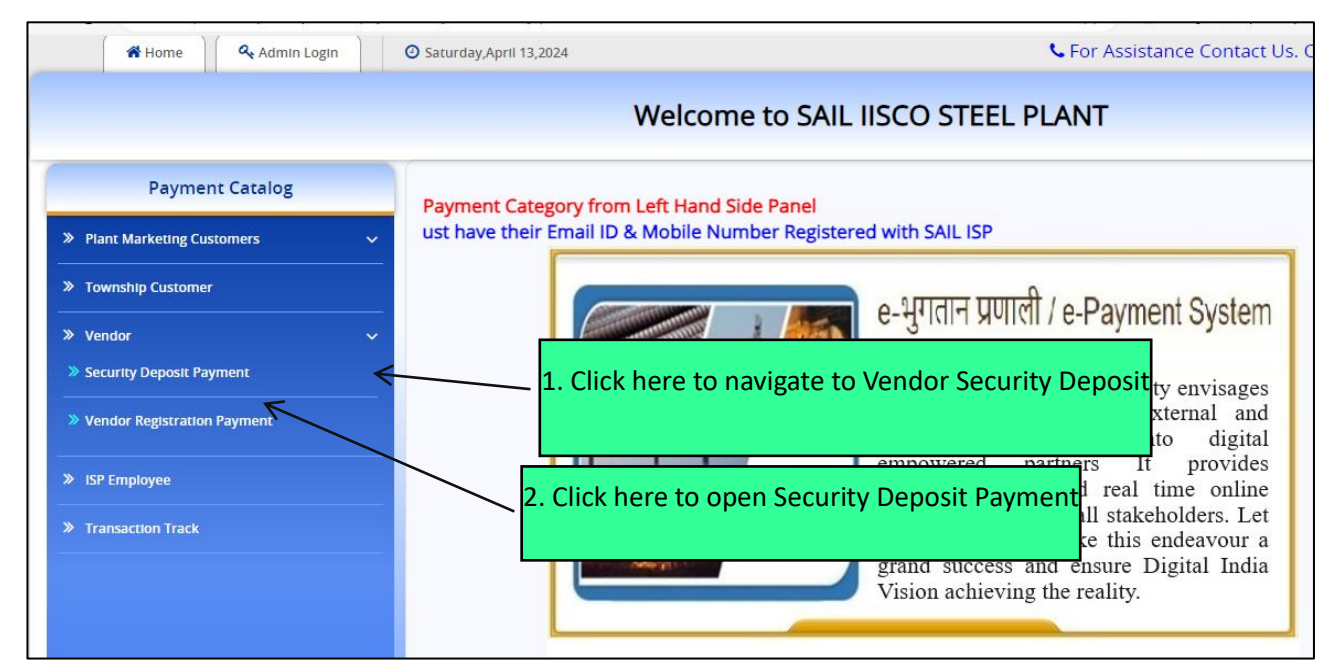

Once the home page opens through the link, **Vendor** need to be selected under payment catalog tab & Security Deposit Payment to be selected for further login.

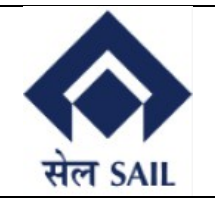

## 3.Login Page:-

| A Home                   | 🕑 Tuesday,April 9,2024                                                | For Assistance Contact Us.                                                                                                    | Click Here !!           |
|--------------------------|-----------------------------------------------------------------------|----------------------------------------------------------------------------------------------------|-------------------------|
|                          | Welcome to S                                                          | AIL IISCO STEEL PLANT                                                                                                    | सेल SAIL                |
| Payment Cal              | talog                                                                 |                                                                                                    |                         |
| Plant Marketing Cus      | stomers 🗸                                                             |                                                                                                    |                         |
| > Township Customer      |                                                                       | 1. Enter 10 digi                                                                                                    | t Vendor ID             |
| » Vendor                 | Vendor ID: Please                                                     |                                                                                                    |                         |
| Security Deposit F       | SAIL - IISCO Steel P                                                  | 'lant, Burnpur                                                                                                    |                         |
| >> Vendor Registration   | Payment The Terms and Co<br>the services of SAI<br>making specified r | nditions contained herein shall apply to any pers<br>L - IISCO Steel Plant, Burnpur's Online Payment U<br>ayments through online payment gateway servi | on using<br>Itility for |
| Click on "Lagree to terr | offered through h                                                     | ttps://www.sailisp.co.in/epayment/PaymentHome                                                                                                    | e.jsp                   |
| onditions                | I Agree to the T<br>Generate Em                                       | erms & Conditions. :<br>iail OTP                                                                                                    | email OTP               |
|                          |                                                                       |                                                                                                    |                         |
|                          |                                                                       |                                                                                                    |                         |
|                          |                                                                       |                                                                                                    |                         |

Users need to input their vendor ID, tick on "I agree to the terms & conditions" & then click on generate OTP. For OTP to be generated, vendor ID must be valid, vendor must have valid email ID registered with ISP & vendor ID should not be blocked.

## 4.Input OTP:-

| Home Q LogOff O W         | dnesday,April 10,2024 📞 For As         | ssistance Contact Us. Click Here !! |
|---------------------------|----------------------------------------|-------------------------------------|
| We                        | lcome to SAIL IISCO STEEL P            |                                     |
| Payment Catalog           |                                        | 40 SAIL                             |
| ×                         | Vendor ID:<br>1000080516               |                                     |
| »                         | OTP:<br>Please enter OTP sent to your  | Email ID                            |
| User Manual for E-Payment | OTP Sent to :<br>swainrakes****@gmail. | .com                                |
|                           | Submit                                 | Back                                |
|                           |                                        |                                     |
|                           | Copyright © 2024 SAIL ISP - All I      | Rights Reserved                     |

Correct OTP must be entered which was sent on the email & clicked on submit.

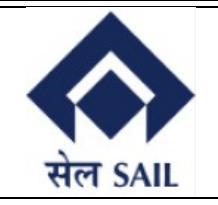

## 5. Security Deposit Display & submitting page:-

| 🖀 Home 🔍 Log Off                                                            | Thursday,April 11,2024                                                   |                 | 📞 For                                      | Assistance Contact Us. Click Her                      |
|-----------------------------------------------------------------------------|--------------------------------------------------------------------------|-----------------|--------------------------------------------|-------------------------------------------------------|
|                                                                             | Welcome to                                                               | D SAIL IISCO ST | EEL PLANT                                  | सेल SAIL                                              |
| Vendor ID : 1000<br>Vendor Name : AICH<br>Email ID : swai<br>Address : PROF | 080516<br>& AICH.<br>nrakesh180@gmail.com<br>?.HIMANGSU, Pincode: 713325 |                 | Vendor GSTIN<br>Pan Card Num<br>Contact No | : 19ACNPA6924C1ZQ<br>ber : ACNPA6924C<br>: 9827632356 |
| SELECT                                                                      | PURCHASE ORDER                                                           | PO DATE         | HEAD                                       | AMOUNT                                                |
| ۲                                                                           | 300000916                                                                | 08.01.2024      | Initial SD                                 | 9500.00                                               |
| 0                                                                           | 300000918                                                                | 11.01.2024      | Initial SD                                 | 98199.00                                              |
|                                                                             | Click on Proceed to Pay                                                  |                 |                                            | Proceed to Pay                                        |

User checks the Purchase Order for which he is paying the Security Deposit & clicks on Proceed to Pay.

#### 6. SBI Epay Page:-

| Barran ant Dataila |                                          |                           |             | Card holder ha | as to enable the card for such transaction by us |
|--------------------|------------------------------------------|---------------------------|-------------|----------------|--------------------------------------------------|
| Payment Details    |                                          |                           |             |                |                                                  |
| Debit/Credit Card  | Please enter your card de<br>Card Number | tails                     |             |                | Order Summary                                    |
| i mernet Duiking   |                                          |                           | VISA 🌒 📒    | RuPay          | Order No.:<br>200000076                          |
| LET BHIM UPI       | Expiry Date/Valid Thru                   |                           | CVV/CVC 4-D | BC             |                                                  |
| 客 NEFT             | Month 🗸                                  | Year 🗸                    |             | 0              | Merchant Name:<br>sbiepayinfotech                |
| A POS              | Name of the card holder                  |                           |             |                |                                                  |
| F05                | Name as on card                          |                           |             |                | Amount: 9500.0                                   |
| PayPal             | Use your GSTIN for                       | claiming input tax (Optio | nal)        |                | Processing fee:                                  |
|                    |                                          | Pay Now                   |             |                | GS1:                                             |
|                    |                                          |                           |             | Cancel         | Total:                                           |

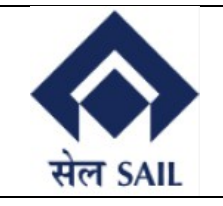

#### 7.Payment success:-

| A Home O                 | Friday,April 12,2024 C For Assist                             | tance Contact Us:- Email: Phone: - |
|--------------------------|---------------------------------------------------------------|------------------------------------|
|                          | Welcome to SAIL IISCO STEEL PLANT                             | सेल SAII                           |
| Payment Catalog          | Transaction Status: SUCCESS                                   |                                    |
| Plant Marketing Customer | rs Vour Payment was Successful.                               |                                    |
| > Township Customer      | Merchant Order No :2000000076   Transaction ID :6550713047612 |                                    |
| » Vendor                 | Transaction Date :2024-04-12 14:47:12   Total Amount : 9500   |                                    |
| » ISP Employee           | Remarks : A system generated ePayment intimation is sent      | to your registered email.          |
|                          | To make another payment :Click Here!!                         |                                    |
|                          | Copyright 2024 SAIL ISP - All Rights Reserved                 |                                    |

Once the payment is successful the above message will be displayed along with Transaction status, merchant order number, epay id, date and total amount.